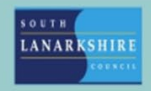

## Oracle Fusion Employee Guide How to apply for a career break

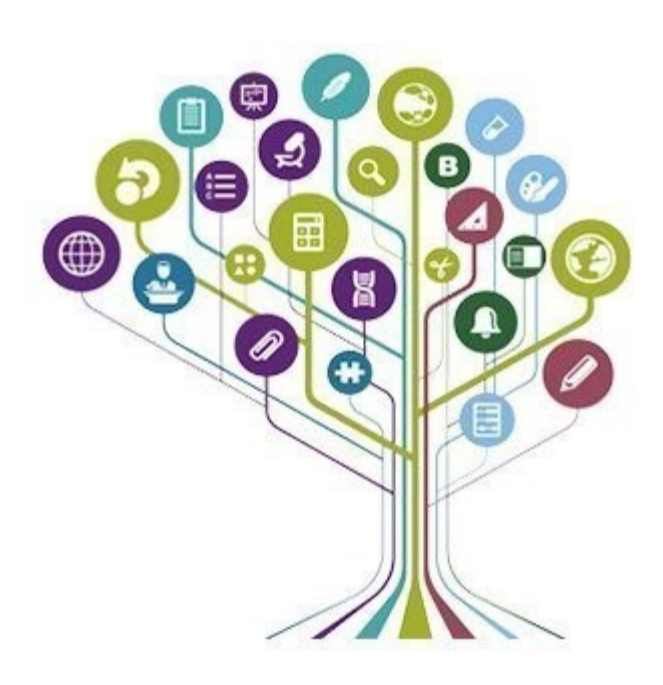

Employees looking to submit a career break application should complete the online form which can be found by creating a new document of record on Oracle Fusion.

The workflow will be as follows:

- Employee submits document of record requesting career break.
- Manager receives document of record for approval.
- Once approved document of record is then sent to personnel services for processing.
- Once personnel have processed the request, employee will receive notification to confirm the task has been processed.

| e My Team My Client G         | iroups Knowledge | Help Desk  | Expenses                   | My Enterprise          | Tools Configuration           |
|-------------------------------|------------------|------------|----------------------------|------------------------|-------------------------------|
|                               | APPS             |            |                            |                        |                               |
| Personal Details              | <u> </u>         |            |                            |                        | 8                             |
| Document Records              | Directory        | Journeys   | Pay                        | Time ar<br>Absence     | nd Personal<br>es Information |
| dentification Info            |                  |            |                            |                        |                               |
| Contact Info                  | હિન્દ્રી         | $\bigcirc$ |                            | ا<br>الکا<br>ا         |                               |
| Family and Emergency Contacts | My Spotlight     | Learning   | Opportunity<br>Marketplace | Roles ar<br>Delegation | nd Expenses                   |
| My Organization Chart         |                  |            |                            |                        |                               |
| 월 My Spotlight                |                  | +          |                            |                        |                               |
| My Public Info                | Salary Report    |            |                            |                        |                               |

To access "Document Records", select the "Me" tab then "Personal Information.

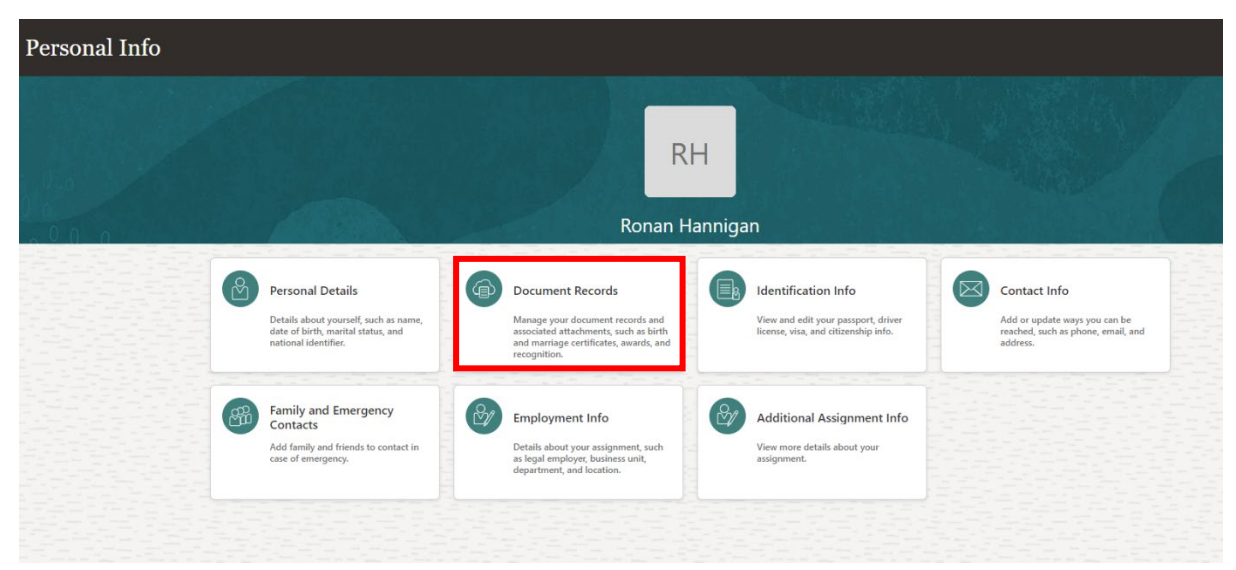

On the "Personal Info" screen, select "Document Records".

| Show Filters Excluded Payroll × Expired × Sort By Last Updated - Descendin Name Home Carer COPY  |
|--------------------------------------------------------------------------------------------------|
| Show Filters Excluded Payroll × Expired × Sort By Last Updated - Descending Name Home Carer COPY |
| Sort By Last Updated - Descendin<br>Name<br>Home Carer COPY                                      |
| Name<br>Home Carer COPY                                                                          |
|                                                                                                  |
| Last Updated Date<br>11-Mar-2024                                                                 |
| Last Updated Date<br>11-Mar-2024                                                                 |

To create a Career Break Document of Record, select "add".

| IT                               |                   |                             |             |  |
|----------------------------------|-------------------|-----------------------------|-------------|--|
|                                  |                   |                             |             |  |
| Document Details                 |                   |                             |             |  |
| *Document Type                   |                   |                             |             |  |
| Select a value                   |                   | ~                           |             |  |
| Name                             | Country           | Category                    | Subcategory |  |
| SLC Annual leave during sickness | United<br>Kingdom | Absence                     |             |  |
| SLC Apprentices                  | United<br>Kingdom | Learning and                |             |  |
| SLC Attendance Support Meeting   | United            | Absence                     |             |  |
| SLC Career Break                 | United<br>Kingdom | Employment                  |             |  |
| SLC Certificate                  | United<br>Kingdom | Learning and<br>Development |             |  |

The screen above will appear. For "Document Type", open the drop-down menu and select "SLC Career Break".

| And a second second second second second second second second second second second second second second second |                                     |                                                             |   |  |
|----------------------------------------------------------------------------------------------------|-------------------------------------|-------------------------------------------------------------|---|--|
| Document Type                                                                                                  |                                     | Category                                                    |   |  |
| SLC Career Break                                                                                               | $\sim$                              | Linployment                                                 |   |  |
|                                                                                                    |                                     | Country                                                     |   |  |
|                                                                                                    |                                     | United Kingdom                                              |   |  |
| escription                                                                                                    |                                     |                                                             |   |  |
| polication for a period of career break                                                                        |                                     |                                                             |   |  |
| pplication for a period of caleer break.                                                                       |                                     |                                                             | _ |  |
|                                                                                                    |                                     | Amendment to Career Break                                   |   |  |
| Name                                                                                                    |                                     | Ameriament to career break                                  |   |  |
|                                                                                                    |                                     |                                                             |   |  |
|                                                                                                    |                                     | Do you wish to apply to shorten or extend your Career Break |   |  |
|                                                                                                    | 2                                   | ×                                                           |   |  |
| tart Date of Career Break                                                                                      |                                     |                                                             | ' |  |
| I-mmm-vvvv                                                                                                    | 1 cm                                | New End Date of Career Break                                |   |  |
|                                                                                                    |                                     | dd-mmm-vvvv                                                 | 1 |  |
| d Date of Career Break                                                                                         |                                     |                                                             | 1 |  |
| 1-mmm-waay                                                                                                    | tin.                                |                                                             |   |  |
| a-mmmi-yyyy                                                                                                    | 00                                  | Reason for change                                           |   |  |
| oes it follow a period of Maternity or Adoption                                                                | Leave ?                             |                                                             |   |  |
|                                                                                                    |                                     |                                                             |   |  |
|                                                                                                    | ~                                   |                                                             |   |  |
| ason for Application                                                                                           |                                     |                                                             |   |  |
|                                                                                                    |                                     |                                                             |   |  |
|                                                                                                    |                                     |                                                             |   |  |
| namer only - do you intend to replace employe                                                                  | e during Career                     |                                                             |   |  |
| nager only – do you intend to replace employe                                                                  | ee uuring career                    |                                                             |   |  |
|                                                                                                    |                                     |                                                             |   |  |
|                                                                                                    | $\vee$                              |                                                             |   |  |
| ashmente                                                                                                    |                                     |                                                             |   |  |
| achments                                                                                                    |                                     |                                                             |   |  |
|                                                                                                    |                                     |                                                             |   |  |
|                                                                                                    |                                     |                                                             |   |  |
|                                                                                                    |                                     |                                                             |   |  |
|                                                                                                    |                                     |                                                             |   |  |
| Dray                                                                                                    | g files here or click to add attach | ment 🗸                                                      |   |  |
|                                                                                                    |                                     |                                                             |   |  |
|                                                                                                    |                                     |                                                             |   |  |

The screen above will be generated. Please complete the sections which are highlighted in red. (Please note the fields highlighted in blue do not need completed when requesting a career break). This section only needs to be completed if you are changing your return to work date.

|                                                                |                                                             | Sub <u>m</u> it |
|----------------------------------------------------------------|-------------------------------------------------------------|-----------------|
|                                                                |                                                             |                 |
|                                                                |                                                             |                 |
|                                                                |                                                             |                 |
|                                                                |                                                             |                 |
| *Document Type                                                 | Category                                                    |                 |
|                                                                | Employment                                                  |                 |
| SLC Career Break                                               |                                                             |                 |
|                                                                | Country                                                     |                 |
|                                                                | United Kingdom                                              |                 |
| Description                                                    |                                                             |                 |
| bestiftion                                                     |                                                             |                 |
| Application for a period of career break.                      |                                                             |                 |
|                                                                |                                                             |                 |
|                                                                | Amendment to Career Break                                   |                 |
| ^Name                                                          |                                                             |                 |
| Career Break Request (12 Months)                               |                                                             |                 |
|                                                                | Do you wish to apply to shorten or extend your Career Break |                 |
|                                                                | ×                                                           |                 |
| *Start Date of Career Break                                    |                                                             |                 |
| 12 Aug 2024                                                    | New End Date of Career Break                                |                 |
| 12-Aug-2024                                                    | · · · · · · · · · · · · · · · · · · ·                       |                 |
| *End Date of Caroor Brook                                      | dd-mmm-yyyy                                                 |                 |
|                                                                |                                                             |                 |
| 12-Aug-2025                                                    | Reason for change                                           |                 |
|                                                                |                                                             |                 |
| *Does it follow a period of Maternity or Adoption Leave ?      |                                                             |                 |
| No                                                             |                                                             |                 |
|                                                                |                                                             |                 |
| *Reason for Application                                        |                                                             |                 |
|                                                                |                                                             |                 |
| Travel europe for 12 months                                    |                                                             |                 |
|                                                                |                                                             |                 |
| Manager only – do you intend to replace employee during Career |                                                             |                 |
| Вгеак                                                          |                                                             |                 |
| ~ ~                                                            |                                                             |                 |
|                                                                |                                                             |                 |
| Attachments                                                    |                                                             |                 |
|                                                                |                                                             |                 |
|                                                                |                                                             |                 |
|                                                                |                                                             |                 |
|                                                                |                                                             |                 |
| Drag files here or click to add attachment                     |                                                             |                 |
|                                                                | Ψ.                                                          |                 |
|                                                                |                                                             |                 |
|                                                                |                                                             |                 |

Once you have completed the relevant fields (see above) and ready to submit your application for your line manager's approval, click "submit".

**Note –** There is also an option to add an attachment to the document of record if required however this is not necessary.

| Documer | nt Records                        |                       |                         |                                |                                    |                                   |    |
|---------|-----------------------------------|-----------------------|-------------------------|--------------------------------|------------------------------------|-----------------------------------|----|
|         | Document Record                   | be Q Show Filters     | iveluded Payroll V Evol | ad V                           |                                    | 📩 Download 📔 🕇 Add   🔻            |    |
|         | We are submitting your            | changes for approval. | Actived Payroli A Expin |                                |                                    | Sort By Last Updated - Descending |    |
|         | Document Type<br>SLC Career Break |                       |                         | Name                           | - Career Break Request (12 Months) |                                   | 60 |
|         | Category<br>Employment            |                       |                         | Last Updated Da<br>03-Jun-2024 | te                                 |                                   | ×  |

Once you have submitted your document of record for manager approval, you will be brought back to the screen above which will show the most recent addition with an alert to confirm your changes have been submitted for approval.

If you would like to check on the status of your career break request, you can access your document records as shown previously ("Me" tab > "Personal Information" > "Document Record").

| pproval in Progress                                            |                                    |
|----------------------------------------------------------------|------------------------------------|
|                                                                |                                    |
|                                                                |                                    |
| Manage Document                                                | Records                            |
| Manage Document                                                |                                    |
|                                                                |                                    |
|                                                                |                                    |
|                                                                |                                    |
| New Document Reco                                              | rd                                 |
| Name                                                           | - Career Break Request (12 Months) |
| Туре                                                           | SLC Career Break                   |
| Country                                                        | United Kingdom                     |
| Category                                                       | Employment                         |
| Start Date of Career<br>Break                                  | 12-Aug-2024                        |
| End Date of Career<br>Break                                    | 12-Aug-2025                        |
| Does it follow a period of<br>Maternity or Adoption<br>Leave ? | No                                 |
| Reason for Application                                         | Travel europe for 12 months        |
|                                                                |                                    |
| Emplovee Details                                               |                                    |
| Assianment Number                                              |                                    |
| lab                                                            | Administrative Level 10            |
|                                                                | Administrative Level 10            |
| Grade                                                          |                                    |
| Approvers                                                      |                                    |
| Show Detail                                                    |                                    |

If you have an existing document of record in the approval process the alert above will show. Click on the blue link to view.

| Document Records                                | ٹ Download                                                          | + Add +                      |
|-------------------------------------------------|---------------------------------------------------------------------|------------------------------|
| Search by type, name, or numbe Q Show Filters E | ccluded Payroll $	imes$ Expired $	imes$                             |                              |
|                                                 | Sort By Last Upc                                                    | dated - Descending $ 	imes $ |
| Approval in progress. See how it's going.       | Name                                                                |                              |
| SLC Career Break<br>Category<br>Employment      | areer Break Request (12 Months)<br>Last Updated Date<br>03-Jun-2024 | ~                            |
| Document Type                                   | Name<br>Home Carer COPY                                             | 67                           |
| Recruiting Job Offer                            |                                                                     |                              |

The screen above will show which confirms the details of the document record. To view the approvers section, click on the blue "Show Detail" link which will show you which stage in the process your request is at.

## Approvers

| Hide Detail                    |                     |
|--------------------------------|---------------------|
| 🔿 Ronan Hannigan               |                     |
| 1                              |                     |
| Assigned to                    | 03-Jun-2024 3:48 PM |
| Assigned to                    |                     |
|                                |                     |
|                                |                     |
|                                |                     |
|                                |                     |
| *                              |                     |
|                                | 03-Jun-2024 3:48 PM |
| Approved by                    |                     |
| 12 Month Career Break Approved |                     |
|                                | 03-Jun-2024 3:20 PM |
| Submitted by Banan Hannigan    |                     |

The approvers section will show and confirm the following -

Who submitted the request? (Most likely to be your own name unless line manager has submitted request on your behalf)

Who the request has been approved by? (Most likely to be your line managers name)

Who your request has been assigned to for processing? (This may show various names until your request has been "claimed" by a personnel team member for processing)

| tifications                                                                     | Show All                                |
|---------------------------------------------------------------------------------|-----------------------------------------|
| \PPROVED                                                                        | 7 minutes ago                           |
|                                                                                 |                                         |
| A Document Record (SLC Career Break, Ronan Hannigan – Car<br>for Ronan Hannigan | reer Break Request (12 Months)) Created |

Once your requested has been processed by personnel services you will receive a notification through Oracle Fusion confirming your document of record has been approved. (See above)

If you need this information in another language or format, please contact us to discuss how we can best meet your needs. Phone 0303 123 1015 or email equalities@southlanarkshire.gov.uk